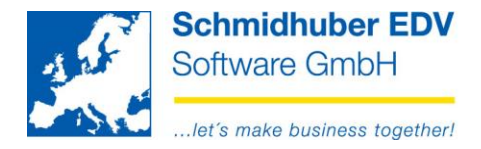

### Intrastat-Meldung mit EuroFib

### Inhalt

| Allgemein                                            | 2 |
|------------------------------------------------------|---|
| Intrastat-Stammdaten                                 |   |
| Standardvorgaben (Basis-Stammdaten)                  |   |
| Mengen                                               | 4 |
| Warennummern                                         | 4 |
| Steuercodes                                          | 4 |
| Eingabe der Intrastat-Daten (Buchungen)              | 5 |
| Protokoll                                            | 6 |
| Erstellen                                            | 6 |
| Hinweise zur gesetzlichen Änderung ab 01.01.2022     | 7 |
| Inhaltliche Änderungen                               | 7 |
| Was müssen Sie beachten?                             | 7 |
| Sie importieren Intrastat Daten von einem Vorsystem? | 7 |
| Meldung erfolgt jetzt via RTIC                       |   |

Schmidhuber EDV Software Gesellschaft m.b.H. | Schöpfleuthnergasse 22 | A-1210 Wien

Tel +43 1 2700531

Bank Austria KN 609482500 | BLZ 12000 | BIC BKAUATWW

IBAN AT111200000609482500

Seite 1 von 8

Handelsgericht Wien FN 59 084 p

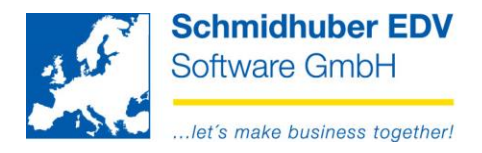

# Allgemein

Gilt derzeit nur für Österreich!

Als Ergänzung/Alternative zu Warenwirtschaftssystemen, wo keine Erfassung bzw. Erstellung der gesetzlich verpflichtend zu meldenden Intrastat-Daten möglich ist, wurde in der EuroFib dieses Modul geschaffen.

Nach erfolgter Definition der benötigten Stammdaten und Vorgaben können im Rahmen des Programmes "Online buchen" mit den entsprechenden Belegen diese meldepflichtigen Daten erfasst werden und anschließend (ausschließlich) in elektronischer Form an die "Statistik Austria" weitergeleitet werden.

Seite 2 von 8

Schmidhuber EDV Software Gesellschaft m.b.H. | Schöpfleuthnergasse 22 | A-1210 Wien

Tel +43 1 2700531

IBAN AT111200000609482500

Handelsgericht Wien FN 59 084 p

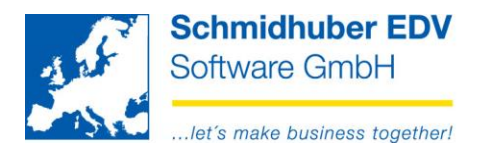

# Intrastat-Stammdaten

### Standardvorgaben (Basis-Stammdaten)

Auswertungen => Intrastat => Stammdaten

| 2                       | Intrastat Stammdaten                                  |   |
|-------------------------|-------------------------------------------------------|---|
| Intrastat Nummer        | ATU123456789                                          |   |
| Reverse Adresse         |                                                       |   |
| Empfänger ID            | OESTAT                                                |   |
| Routing Adresse         | INTRASTAT                                             |   |
| Authentifizierungscode  | 123456                                                |   |
| Mitarbeiter (verantw.)  | Noll Thomas                                           | ¥ |
| Voreinstellungen        |                                                       |   |
| Verkehrszweig           | 9 - Eigenantrieb                                      | ~ |
| Art des Geschäfts       | 1 - Geschäfte mit Eigentumsübergang und Gegenleistung | ~ |
| Statistisches Verfahren | 40000 - Endgültiger Eingang                           | ~ |

### Intrastat Nummer

Erfassung der eigenen UID-Nummer + allfälligem Zusatz bzw., wenn dieser nicht bekannt ist drei "Nullen"

#### **Reverse Adresse**

Möglichkeit der Erfassung einer "firmeninternen" Adresse zur Erleichterung der internenWeiterleitung bei Rückantworten

#### Empfänger ID

Fixe gesetzliche Vorgabe in Österreich – OESTAT

#### Routing Adresse

Fixe gesetzliche Vorgabe in Österreich - INTRASTAT

#### Authentifizierungscode

Fixe gesetzliche Vorgabe in Österreich - Übermittelter Code gemäß Anmeldung zur elektronischer Übermittlung bei der "Statistik Austria".

#### Mitarbeiter

Auswahl/Vorgabe des im Unternehmen für die Erstellung/Weiterleitung der Intrastat-Daten verantwortlichen Mitarbeiters. (siehe Stammdaten => Firmenstamm => Mitarbeiter)

### Voreinstellungen für

- Verkehrszweig
- Art des Geschäfts
- Statistisches Verfahren

#### Seite 3 von 8

Schmidhuber EDV Software Gesellschaft m.b.H. | Schöpfleuthnergasse 22 | A-1210 Wien

Tel +43 1 2700531

Handelsgericht Wien FN 59 084 p

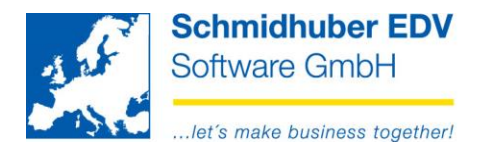

### Mengen

Auswertungen => Intrastat => Mengen

In diesem Stammdatenprogramm müssen die im Rahmen der Erfassung der Intrastat-Daten benötigten Mengen- und Einheiten definiert werden.

| A |       | Mengencodes |          |
|---|-------|-------------|----------|
|   | Menge | Bezeichnung | Iso Code |
| ۲ | L     | Liter       | LTR      |
| ۲ | STK   | Stück       | PCE      |
| 0 |       |             |          |
|   |       |             |          |

### Warennummern

Auswertungen => Intrastat => Warennummern

Hier können Sie Warennummern in Verbindung mit Bezeichnungen und Mengenkennzeichen vorerfassen.

Diese vorerfassten Warennummern können später zur schnelleren Erfassung im Zuge des Buchungsprozesses ausgewählt werden.

| A | 🕵 Intrastat - Warennummern 🖂 |               |               |               |               |               |      | - • •    |          |
|---|------------------------------|---------------|---------------|---------------|---------------|---------------|------|----------|----------|
|   | WarenNr                      | Bezeichnung 1 | Bezeichnung 2 | Bezeichnung 3 | Bezeichnung 4 | Bezeichnung 5 | Plan | Aktiv    | MengenKZ |
| ٢ | 4711                         | Bezeichnung 1 |               |               |               |               |      | ✓        | L v      |
| ٢ | 4712                         | Ware X        |               |               |               |               |      | <b>~</b> | STK 🗸    |
| ٢ | 4713                         | Ware Y        |               |               |               |               |      | ✓        | ~        |
| 0 |                              |               |               |               |               |               |      |          |          |

### Steuercodes

Damit Sie im Zuge des Buchens die notwendigen Werte für die Intrastat-Meldung erfassen können, müssen Sie zusätzlich bei den betroffenen Steuercodes das Feld "Zolltarifnummer" aktivieren.

Stammdaten => Firmenstamm => Steuerdefinitionen => Steuercodes

| Aktiv           | ✓ |
|-----------------|---|
| Einstellungen   |   |
| Zolltarifnummer | ✓ |
| Eigenverbrauch  |   |
| Kassa           |   |
| Originalbeleg   |   |
| Rückerstattung  |   |
| MOSS            |   |

#### Seite 4 von 8

Schmidhuber EDV Software Gesellschaft m.b.H. | Schöpfleuthnergasse 22 | A-1210 Wien

| Tel +43 1 2700531 | office@schmidhuber.com | Bank Austria           | IBAN AT111200000609482500 | Handelsger |
|-------------------|------------------------|------------------------|---------------------------|------------|
| Fax +43 1 2700535 | www.schmidhuber.com    | KN 609482500 BLZ 12000 | BIC BKAUATWW              | FN 59 084  |

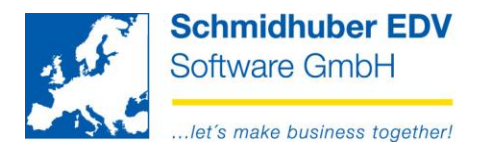

# **Eingabe der Intrastat-Daten (Buchungen)**

Buchen => Online buchen

Nach Eingabe/Auswahl eines Steuercodes mit aktivierter "Zolltarifnummer" erhalten Sie ein Zusatzfenster für die Eingabe der Intrastat-Daten.

Alle zuvor erfassten Daten (zB. Warennummer) können mit F3 ausgewählt werden.

|                                                                                                    | Intrastat                                                                                             |             |
|----------------------------------------------------------------------------------------------------|----------------------------------------------------------------------------------------------------|-------------|
| Statistisches Verfahren                                                                                | 40000 - Endgültiger Eingang                                                                           | ~           |
| Handelspartnerland<br>Ursprungsland<br>Art des Geschäfts<br>Verkehrszweig                              | Österreich<br>Österreich<br>1 - Geschäfte mit Eigentumsübergang und Gegenleistung<br>9 - Eigenantrieb | ><br>><br>> |
| Warennummer<br>Warengewicht<br>Mengeneinheit<br>Sonder Menge<br>Rechungsbetrag<br>Statistischer Betrag | 4711<br>50<br>STK ▼<br>,0000<br>100,00<br>100,00                                                      |             |
| Warenbezeichnung                                                                                       | Bezeichnung 1                                                                                         |             |

Mit "Ändern Kontozeilen" können Sie nachträglich die IntraStat-Daten bearbeiten.

| 1 | A.              |                |                |                          |           | Ändern Konto         |                                   |      |                      |                       |                       |          |
|---|-----------------|----------------|----------------|--------------------------|-----------|----------------------|-----------------------------------|------|----------------------|-----------------------|-----------------------|----------|
|   | 1 SUP           | (SUPE          | RVISOR)        | / 15.12.2015             |           |                      |                                   |      |                      | 🗐 Sta                 | ndard                 |          |
|   | Kontro          | olluse         | r              | Noll Thomas              |           |                      | V / 5167                          |      |                      | 🐠 Sta                 | ndard                 |          |
|   | Buchu<br>Belego | ngsda<br>datum | itum           | 01.12.2015<br>01.12.2015 | 2015/12   | Belegnu<br>ext. Bele | mmer 4<br>egnummer <mark>4</mark> |      |                      | Belegart<br>Archiv    | Eingangsrechnung<br>1 |          |
| ĺ | Ko              | nto            | Gegen<br>konto | Buchungstext             |           | Betrag Soll          | Betrag Haben                      | Stcd | Steuerbetrag<br>Soll | Steuerbetrag<br>Haber | l<br>Zuordnung        | Kosten   |
|   | 300             | 002            | 7700           |                          |           |                      | 100,00                            |      |                      |                       |                       |          |
|   | 330             | 00             | 30002          |                          |           |                      | 100,00                            |      |                      |                       |                       |          |
|   | 770             | 00             | 30002          |                          |           | 100,00               |                                   | E20  | 20,00                |                       |                       |          |
|   | 291             | 10             | 3910           |                          |           | 20,00                |                                   | E20  |                      |                       |                       |          |
|   | 391             | 10             | 2910           |                          |           |                      | 20,00                             | E20  |                      |                       |                       |          |
|   |                 |                |                |                          |           |                      |                                   |      |                      |                       |                       |          |
| ļ | <               |                |                |                          |           |                      |                                   |      |                      |                       |                       |          |
|   | Konto           |                | 770            | 00 Telefon, Inter        | net       |                      | Kostenstelle                      |      |                      |                       | generiert             |          |
|   | Gegen           | konto          | 300            | 002 A1 Telekom A         | ustria AG |                      | Kostenträger                      | -    | -                    |                       | Umbuchung             |          |
| ľ | UVA ge          | emeld          | et             | 00.00.0000               |           |                      |                                   |      |                      |                       | lr                    | ntraStat |

### Seite 5 von 8

Schmidhuber EDV Software Gesellschaft m.b.H. | Schöpfleuthnergasse 22 | A-1210 Wien

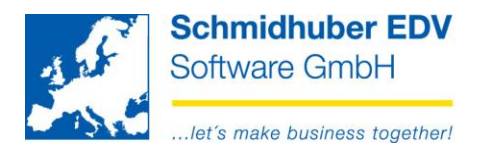

# Protokoll

Auswertungen => Intrastat => Protokoll

Damit erhalten Sie eine Übersicht Ihrer Intrastat-Daten.

| <u>.</u>                | Protoko    | oll      |   |            | x |
|-------------------------|------------|----------|---|------------|---|
| Warenfluss              | Eingang    | ~        |   |            |   |
| Meldezeitraum           | 2015/12    |          |   |            |   |
| Transferart             | Alle       | <b>v</b> |   |            |   |
| Einschränkungen         |            |          |   |            |   |
| Geschäftsart            | alle       |          |   |            | ~ |
| Verkehrszweig           | alle       |          |   |            | ~ |
| statistisches Verfahren | alle       |          |   |            | ~ |
| Belegdatum              | 00.00.0000 | <b>v</b> | — | 00.00.0000 | ~ |
| Gegenkonto              |            |          | _ |            |   |
| Ursprungsland           |            | <b>v</b> |   |            |   |
| WarenNr.                |            |          | _ |            |   |
| Kostenträger            |            |          | — |            |   |
|                         |            |          |   |            |   |

# Erstellen

Auswertungen => Intrastat => Erstellen

Erfassen Sie im oberen Bereich die gewünschten Daten für die Meldung (Eingang/Ausgang, Meldezeitraum, etc.) und geben Sie einen Dateinamen (Pfad + Dateiname) bekannt.

| 🔣 Intrastat Ausgabe |                       | • × |
|---------------------|-----------------------|-----|
| Warenfluss          | Eingang               | ~   |
| Berichtszeitraum    | 2022/01               |     |
| Meldedatum          | 31.01.2022 🗸          |     |
| Transferart         | Alle                  |     |
|                     |                       |     |
| Dateiname           | C:\temp\intrastat.txt |     |
| J                   |                       |     |

Starten Sie den Export der Datei mit Execute [F11].

Seite 6 von 8 Schmidhuber EDV Software Gesellschaft m.b.H. | Schöpfleuthnergasse 22 | A-1210 Wien

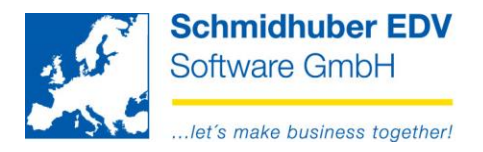

# Hinweise zur gesetzlichen Änderung ab 01.01.2022

### Inhaltliche Änderungen

Durch die Gesetzesänderung **ab 01.01.2022** sind **neue Geschäftsarten** zu verwenden (2 Stellen).

### Auszug:

|      | 3                                                                                         | _            |
|------|-------------------------------------------------------------------------------------------|--------------|
| 11 - | Endgültiger Verkauf/Kauf, ausgenommen direkter Handel mit/durch private(n) Verbraucher(n) | 2            |
| 12 - | Direkter Handel mit/durch private(n) Verbraucher(n) (einschließlich Fernverkauf)          |              |
| 21 - | Rücksendung von Waren                                                                     |              |
| 22 - | Ersatz für zurückgesandte Waren                                                           |              |
| 23 - | Ersatz (z.B. wegen Garantie) für nicht zurückgesandte Waren                               |              |
| 31 - | Beförderung in/aus ein(em) Lager (ausgenommen Ausflieferungs- und Konsignationslager)     |              |
| 32 - | Ansichts- oder Probesendungen (einschließlich Auslieferungs- und Konsignationslager)      |              |
| 33 - | Finanzierungsleasing                                                                      | $\mathbf{v}$ |

Der Verkehrszweig ist obsolet.

### Was müssen Sie beachten?

**EuroFib schaltet vollautomatisch** anhand des Buchungsdatums zwischen der alten/neuen Intrastat Funktionalität **um**. Auch der Export erfolgt für den jeweiligen Meldezeitraum im alten (bis inkl. 2021) bzw. neuen (ab 2022) Format.

# Sie müssen nur sicherstellen, dass Sie eine aktuelle EuroFib Version (ab Version 7.6.2149) installiert haben!

### Sie importieren Intrastat Daten von einem Vorsystem?

Wenn Sie Intrastat Daten aus einem Vorsystem via "Stapel buchen" importieren, muss Ihre Schnittstelle angepasst werden. Bitte wenden Sie sich an den Hersteller des Vorsystems und beachten Sie unsere aktualisierte Schnittstellenbeschreibung!

Schmidhuber EDV Software Gesellschaft m.b.H. | Schöpfleuthnergasse 22 | A-1210 Wien

Seite 7 von 8

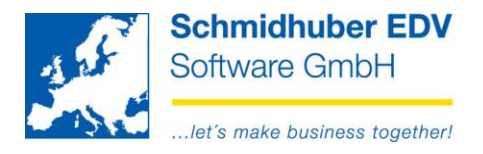

## Meldung erfolgt jetzt via RTIC

https://portal.statistik.at/

Nach Ihrer Anmeldung ist die Datei via RTIC hochzuladen:

| C RTIC               |           |
|----------------------|-----------|
| RTIC                 | Weniger 🔺 |
| ☆ Favorit hinzufügen |           |
| Beschreibung         |           |
|                      |           |

Die von EuroFib erzeugte Datei entspricht folgendem Satzaufbau:

allowed file types: .csv,.txt,.asc,.CSV,.TXT,.ASC.

| Trennzeichen: | Tabstopp |
|---------------|----------|
| Zeichensatz:  | ASCII    |
| Kopfzeilen:   | 0        |

| Importdatei:  | + Auswahl                                               |              |
|---------------|---------------------------------------------------------|--------------|
|               | intrastat.txt 50 B 🗙                                    |              |
| Trennzeichen: | Semikolon (;) Tabstopp ( \t ) Dollar ( \$ ) Raute ( # ) | O Pipe (   ) |
| Zeichensatz:  | ASCII 🗸                                                 |              |
| Kopfzeilen:   | 0 V (Kopfzeilen werden nicht übernommen)                |              |
|               | Daten importieren                                       |              |

#### Seite 8 von 8

Schmidhuber EDV Software Gesellschaft m.b.H. | Schöpfleuthnergasse 22 | A-1210 Wien

| Tel +43 1 2700531 | office@schmidhuber.com | Bank Austria |           | IBAN AT111200000609482500 | Handelsgericht Wien | UID ATU15137509 |
|-------------------|------------------------|--------------|-----------|---------------------------|---------------------|-----------------|
| Fax +43 1 2700535 | www.schmidhuber.com    | KN 609482500 | BLZ 12000 | BIC BKAUATWW              | FN 59 084 p         | DVR 0932400     |